# VINISTORIA

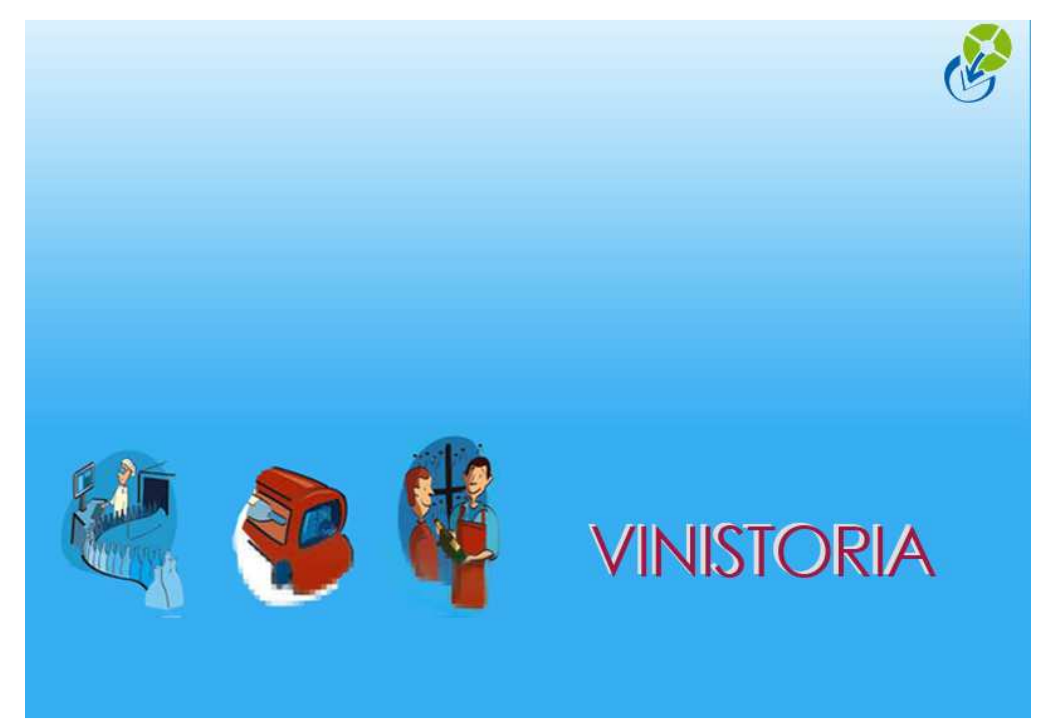

# Saisie d'un règlement supérieur à la facture

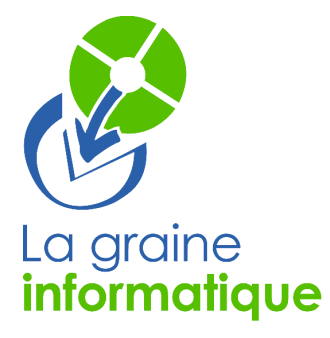

## Saisie d'un règlement supérieur à la facture

Exemple de saisie :

Le client Dupont a une facture de 598 euros et il règle 600 euros la différence est à passer en profit

#### Ecran 1

Saisie du règlement de 600 euros => Dans la zone "Montant affecté" on note le montant du règlement

| Gestion des Règlements                                                                                                    |                         |                |                   |               |                |                      |                      |
|----------------------------------------------------------------------------------------------------|-------------------------|----------------|-------------------|---------------|----------------|----------------------|----------------------|
| Règlements                                                                                                    | 98 - 96                 |                |                   |               |                |                      |                      |
| N* Règlement N* Client Client                                                                                                    | Contrepartie Mode Règle | ment Montant D | ate Règlement Da  | ate Echéance  | Devise Taux D  | evise Désignation    | Banqu 🔨 📓            |
| 1410                                                                                                    | CHQ Chèque              | 600.00 05      | 5/09/200705       | 5/09/2007     | EUR            | 1                    | (A                   |
|                                                                                                    |                         |                | Monta             | nt du règlei  | ment           |                      |                      |
|                                                                                                    |                         |                |                   |               |                |                      | D                    |
|                                                                                                    |                         |                |                   |               |                |                      |                      |
|                                                                                                    |                         |                |                   |               |                |                      |                      |
| Total Règlements : 0.00 € Reste à In                                                                                                    | nputer: 2.00 €          |                |                   |               |                |                      | Ŷ                    |
| Factures Client                                                                                                    |                         |                |                   |               |                |                      |                      |
|                                                                                                    |                         | 6              |                   |               |                | Factures             |                      |
|                                                                                                    |                         | - X -          |                   |               |                | Non Sold             | ées C Soldées - C To |
| Tot. Factures : 0.00 € Tot. S                                                                                                    | oldes: 0.00 €           | ~              | -                 |               |                |                      |                      |
| N° Client Client N° Facture                                                                                                    | Client Montant Ea       |                | é Date Echéanci   | e Solde Dev B | ase   Solde De | Client Solde Dev Beg |                      |
| ► 1410 DUPONT                                                                                                    |                         | 598 00 2 600   | 05/09/2007        | 0             | 00€            |                      |                      |
|                                                                                                    |                         |                | 1                 | -             |                | Care I               |                      |
|                                                                                                    |                         |                | $\langle \rangle$ |               |                |                      |                      |
| Monte                                                                                                    | ant de la               |                |                   |               |                |                      |                      |
| factu                                                                                                    |                         |                | Al and and a      |               |                |                      |                      |
|                                                                                                    |                         |                | wontant a         | 1 2           |                |                      |                      |
|                                                                                                    | 2                       |                | superieur         | de 2 euros    | au             |                      |                      |
|                                                                                                    |                         |                | montant d         | ia tactura    | 2              |                      |                      |
|                                                                                                    |                         |                |                   |               |                |                      | Sol                  |
|                                                                                                    |                         |                |                   |               |                |                      |                      |
|                                                                                                    |                         |                |                   |               |                |                      | Rec                  |
|                                                                                                    |                         |                |                   |               |                |                      |                      |
| <                                                                                                    |                         |                |                   |               |                |                      | So                   |
| A second second se |                         |                |                   |               |                | 22 B)                |                      |
|                                                                                                    |                         |                |                   |               |                |                      | Impnmer P            |

#### Ecran 2

Une fois que le règlement est validé, la facture se retrouve avec un solde négatif qui correspond au trop perçu. Le bouton "Solder Ecart" est alors actif

| 🖗 Gestion des Règlements                  |                                                                                                    |                              |
|-------------------------------------------|----------------------------------------------------------------------------------------------------|------------------------------|
| Règlements                                |                                                                                                    |                              |
| N* Rèalement N* Client Client Co          | itrepartie   Mode Règlement   Montant   Date Règlement   Date Echéance   Devise   Taux Devise   Désignatio | n Bangu 🔨 🕼 Créer            |
| ▶ 7000108 1410 CH                         | Chèque 600.00 05/09/2007 05/09/2007 EUR 1                                                                  |                              |
|                                           |                                                                                                    |                              |
|                                           |                                                                                                    | Délettrer                    |
|                                           |                                                                                                    |                              |
| e = 1                                     |                                                                                                    | > Valider                    |
| Total Règlements : 600.00 € Reste à Imput | r: 0.00 €                                                                                                  | Annuler                      |
| Factures Client                           |                                                                                                    |                              |
|                                           | FFactur                                                                                                    | /es                          |
| Facture : N° Llient : Monta               | nt: 🔄 🖌 🖉 🛛 🖓 🖓                                                                                            | n Soldées C Soldées C Toutes |
| Tot. Factures : 0,00 € Tot. Solde         | s: 0.00 €                                                                                                  |                              |
| N° Client Client                          |                                                                                                    |                              |
|                                           | PDNT 598.00 € 600.00 05/09/2007 -2.00 € -2.00                                                              | -2.00 [                      |
|                                           |                                                                                                    |                              |
|                                           |                                                                                                    |                              |
|                                           |                                                                                                    |                              |
|                                           |                                                                                                    |                              |
|                                           |                                                                                                    |                              |
|                                           |                                                                                                    |                              |
|                                           |                                                                                                    |                              |
|                                           |                                                                                                    |                              |
|                                           |                                                                                                    | Solder Ecart                 |
|                                           |                                                                                                    | Becalc Soldes                |
|                                           |                                                                                                    | The sale soldes              |
| M                                         |                                                                                                    | Affecter                     |
|                                           |                                                                                                    | Solde Regit                  |
|                                           |                                                                                                    | Martimer Fermer              |

## Ecran 3

Appuyer sur " solder écart " et choisir le mode de règlement

| 😰 Gestion des Règlements               |              |                            |                    |                 |                |         |                 |                                                                                                    |             |           |                  |
|----------------------------------------|--------------|----------------------------|--------------------|-----------------|----------------|---------|-----------------|----------------------------------------------------------------------------------------------------|-------------|-----------|------------------|
| Règlements                             |              |                            |                    |                 |                |         |                 |                                                                                                    |             |           | a 1              |
| N° Règlement N° Client Client          | Contrepartie | Mode Règlement             | Montant            | Date Règlement  | Date Echéance  | Devise  | Taux Devise D   | ésignation                                                                                                    | E           | Bangu 📩   | Créer            |
| 7000108 1410                           | CHQ          | Chèque                     | 600.00             | 05/09/2007      | 05/09/2007     | EUR     | 1               |                                                                                                    |             |           |                  |
|                                        |              |                            |                    |                 |                |         |                 |                                                                                                    |             | 18        | <u>Supprimer</u> |
|                                        |              |                            |                    |                 |                |         |                 |                                                                                                    |             | -         | Difference       |
|                                        |              |                            |                    |                 |                |         |                 |                                                                                                    |             |           | Delettrer        |
|                                        |              |                            |                    |                 |                |         |                 |                                                                                                    |             | ~         | Valider          |
|                                        | 100107-001   |                            |                    |                 |                |         |                 |                                                                                                    |             | 2         | - Tauan          |
| Total Règlements : 600,00 € Reste à Ir | nputer: 0.00 | €                          |                    |                 |                |         |                 |                                                                                                    |             |           | Annuler          |
| Factures Client                        |              |                            |                    |                 |                |         |                 |                                                                                                    |             |           |                  |
|                                        |              | 1                          | $\sim$             |                 |                |         |                 | Factures -                                                                                                    |             |           |                  |
| Facture : N* Client : N                | ontant :     | 1                          |                    |                 |                |         |                 | Non Sol                                                                                                    | ldées 🔿 Sol | ldées     | C Toutes         |
| T-1 5-1 0.00 P T-1 5                   |              |                            |                    |                 |                |         |                 |                                                                                                    |             |           |                  |
| Tot. Factures : U.UU & Tot. S          |              | 10                         | 0                  |                 |                | 202     |                 |                                                                                                    | -           | 10        |                  |
| N° Facture 🔥 N° Facture                | Client       | Montant Fac                | Devi Mtt Aff       | ecté Date Eché  | ance Solde Dev | Base So | olde Dev Client | Solde Dev Re                                                                                                    | g Comment   | taire 🛛 🔥 | 0                |
| 1410 DUPONT 7000083                    | DUPONT       | 598.00                     | )€ 6               | 00.00 05/09/200 | 7 4            | 2.00€   | -2.00           | -2.                                                                                                    | 00          | C         |                  |
|                                        |              |                            |                    |                 |                |         |                 |                                                                                                    |             |           |                  |
|                                        | all on the   |                            | or commence of the |                 |                |         | -               |                                                                                                    |             |           |                  |
|                                        | Choix        | de la Contrej              | bartie             |                 |                |         |                 |                                                                                                    |             |           |                  |
|                                        | Code         | Désignation                | Edition Bord       | ereau Tune (Tun | el             |         |                 | ~                                                                                                    |             |           |                  |
|                                        | PLC          | Primeurs I CB              |                    | 1               | -,             |         |                 |                                                                                                    |             |           |                  |
|                                        | H PVI        | Primeurs Viremen           | ke                 |                 |                |         |                 | -                                                                                                    |             |           |                  |
|                                        | HVID         | Viromonto hononi           |                    |                 |                |         |                 |                                                                                                    |             | 1         |                  |
|                                        | HYAN         | Augina                     | NC                 | 0               |                |         |                 |                                                                                                    |             | (         | 2020-2000        |
|                                        | HUCD         | Avoiis<br>Cliante danteuro |                    | 0               |                |         |                 |                                                                                                    |             | 1         | Solder Ecart     |
|                                        | ALD NO       |                            | _                  | 0               |                |         |                 |                                                                                                    |             |           | Recelo Soldes    |
|                                        | XFF          | Pertes et profits          |                    |                 |                |         |                 |                                                                                                    |             |           | necalc soldes    |
| ~                                      | HZES         | Escomptes                  |                    | U               |                |         |                 | _                                                                                                    |             | ×         | Affecter         |
|                                        | HZHA         | RAPPRUCHEME                | r.                 | U               |                |         |                 |                                                                                                    |             | >         | Solde Regit      |
|                                        |              | Ristournes                 |                    | 0               |                |         |                 | × 1                                                                                                    |             |           |                  |
|                                        | 5            |                            |                    |                 |                |         |                 |                                                                                                    | 📝 Imprimer  |           | Eermer           |
|                                        | C.           | 1                          |                    |                 | @.             | Cap u   |                 | × 1 7                                                                                                    | 1           |           | -                |
|                                        |              |                            |                    |                 |                |         |                 | ALL MADE AND A MADE AND A |             |           |                  |

## Ecran 4

Valider le règlement => la facture est finalement soldée.

| 🖗 Gestion des Rèelements                      |               |                   |               |                 |                |        |                 |                   |             |                   |
|-----------------------------------------------|---------------|-------------------|---------------|-----------------|----------------|--------|-----------------|-------------------|-------------|-------------------|
| r Règlements                                  |               |                   |               |                 |                |        |                 |                   |             |                   |
| N° Règlement N° Client Client                 | Contrepartie  | Mode Règlement    | Montant       | Date Règlement  | Date Echéance  | Devise | Taux Devise     | Désignation       | Bangu 🔨     | Créer             |
| 7000108 1410                                  | СНО           | Chèque            | 600.00        | 05/09/2007      | 05/09/2007     | EUR    | 1               |                   |             |                   |
| 7000109 1410                                  | XPP           | Pertes et profits | -2.00         | 05/09/2007      | 05/09/2007     | EUR    | 1               |                   | 13          | Jun Supprime      |
|                                               | -             |                   |               |                 |                |        |                 |                   |             | <u>D</u> élettrer |
|                                               |               |                   |               |                 |                |        |                 |                   | ~           | = /               |
| <                                             |               |                   |               |                 |                |        |                 |                   | >           | Valider           |
| Total Règlements : <b>598.00 €</b> Reste à la | mputer : 0_00 | )€                |               |                 |                |        |                 |                   |             | Annule            |
| Factures Client                               |               |                   |               |                 |                |        |                 | _                 |             |                   |
| Facture : N° Client : Nº M                    | ontant :      |                   | R             |                 |                |        |                 | C Non Soldées C   | Soldées     | Toutes            |
| Tot. Factures : 598.00 € Tot. 9               | oldes : 0.00  | )€                |               |                 |                |        |                 |                   |             |                   |
| N° Client Client N° Facture                   | Client        | Montant Fac       | Devi Mtt Affe | ecté Date Eché  | ance Solde Dev | Base S | olde Dev Clieni | Solde Dev Reg Con | nmentaire [ | 1                 |
| ▶ 1410 DUPONT ▶ 7000083                       | DUPONT        | 598.00            | E             | -2.00 05/09/200 | 7              | 0.00€  | 0.00            | 0.00              | (           | -                 |
|                                               |               |                   |               |                 |                |        |                 |                   |             |                   |
|                                               |               |                   |               |                 |                |        |                 |                   |             |                   |
|                                               |               |                   |               |                 |                |        |                 |                   |             |                   |
|                                               |               |                   |               |                 |                |        |                 |                   |             |                   |
|                                               |               |                   |               |                 |                |        |                 |                   |             |                   |
|                                               |               |                   |               |                 |                |        |                 |                   |             |                   |
|                                               |               |                   |               |                 |                |        |                 |                   |             | 0 H E 1           |
|                                               |               |                   |               |                 |                |        |                 |                   |             | Solder Ecart      |
|                                               |               |                   |               |                 |                |        |                 |                   |             | Recalc Solde      |
|                                               |               |                   |               |                 |                |        |                 |                   |             | Allester          |
| < > > <                                       |               |                   |               |                 |                |        |                 |                   | 2           | Solde Regit       |
|                                               |               |                   |               |                 |                |        |                 | (m                |             |                   |
|                                               |               |                   |               |                 |                |        |                 | Twbr              | imer        | Fermer            |

0

Le Service Assistance Clients support.lgi@wanadoo.fr fax : 02 41 22 18 37